## HOW TO LOAD CSV FILE INTO ELASTICSEARCH WITH LOGSTASH

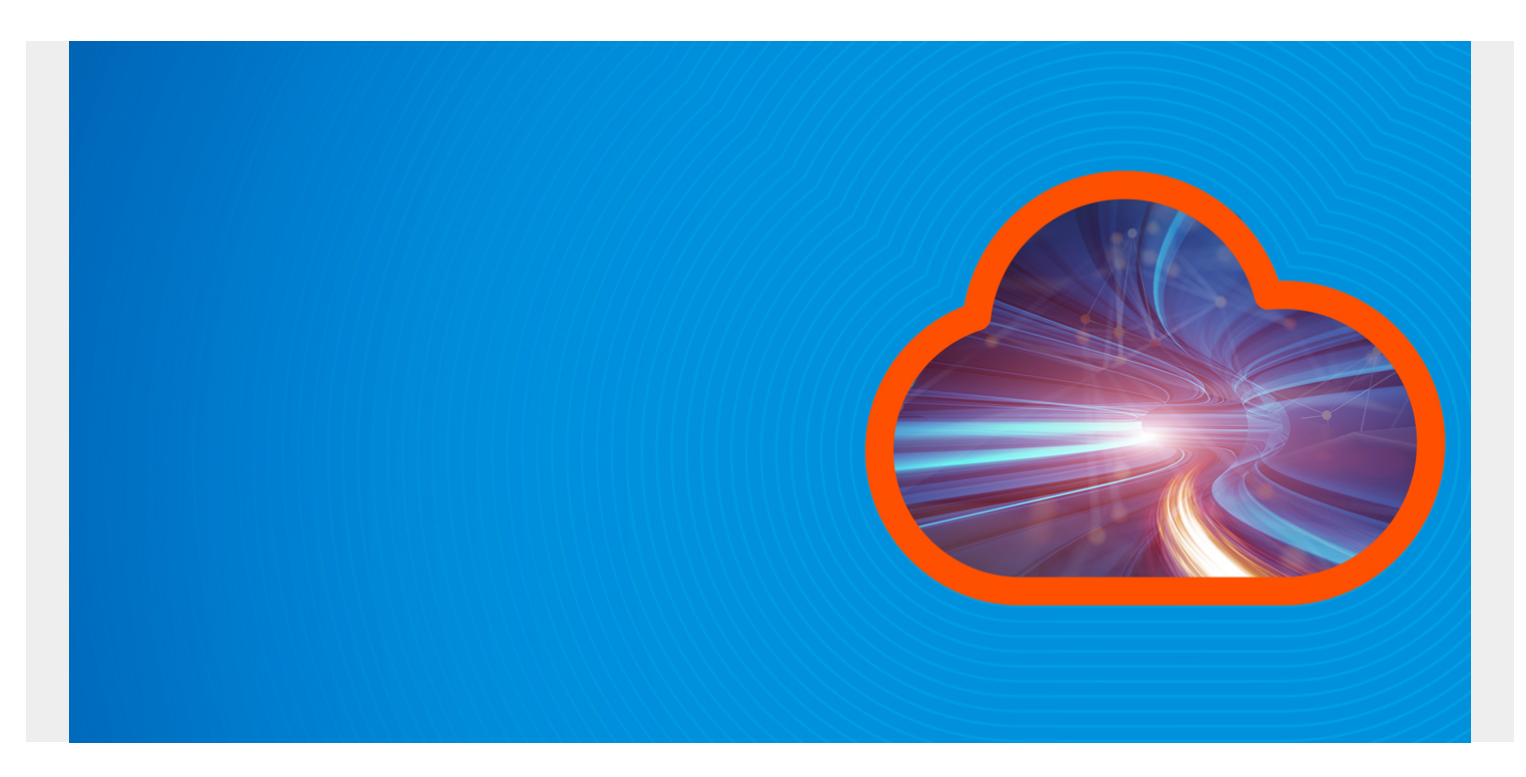

Here we show how to load CSV data into ElasticSearch using Logstash.

The file we use is network traffic. There are no heading fields, so we will add them.

## **Download and Unzip the Data**

Download <u>this file</u> eecs498.zip from Kaggle. Then unzip it. The resulting file is conn250K.csv. It has 256,670 records.

Next, change permissions on the file, since the permissions are set to no permissions.

## chmod 777 conn250K.csv

Now, create this logstash file **csv.config**, changing the path and server name to match your environment.

```
input {
  file {
    path => "/home/ubuntu/Documents/esearch/conn250K.csv"
    start_position => "beginning"
  }
}
filter {
    csv {
      columns =>
}
```

```
}
}
output {
    elasticsearch {
    hosts =>
    index => "network"
    }
}
```

Then start logstash giving that config file name.

```
sudo bin/logstash -f config/csv.conf
```

While the load is running, you can list some documents:

curl XGET http://parisx:9200/network/\_search?pretty

results in:

```
"_index" : "network",
    "_type" : "_doc",
    "_id" : "dmx9emwB7Q7sfK_2g0Zo",
    "_score" : 1.0,
    "_source" : {
        "record_id" : "72552",
        "duration" : "0",
        "src_bytes" : "297",
        "host" : "paris",
        "message" : "72552,0,297,9317",
        "@version" : "1",
        "@timestamp" : "2019-08-10T07:45:41.642Z",
        "dest_bytes" : "9317",
        "path" : "/home/ubuntu/Documents/esearch/conn250K.csv"
    }
```

You can run this query to follow when the data load is complete, which is when the document count is 256,670.

```
curl XGET http://parisx:9200/_cat/indices?v
```

## **Create Index Pattern in Kibana**

Open Kibana.

| • | Elasticsearch                                               | Create index pattern      |                                                                                                    |  |  |  |
|---|-------------------------------------------------------------|---------------------------|----------------------------------------------------------------------------------------------------|--|--|--|
| ) | Index Management<br>Index Lifecycle Policies<br>Rollup Jobs | ★ filebeat-*<br>logstash* | Create index pattern<br>Kibana uses index patterns to retrieve data from Elasticsearch indivisualizations. |  |  |  |
|   | Cross Cluster Replication                                   | nginx                     | Province Corto.                                                                                            |  |  |  |
|   | Remote Clusters                                             | ny*                       |                                                                                                    |  |  |  |
|   | Watcher                                                     | nytaxi                    | Step 1 of 2: Define index pattern                                                                          |  |  |  |
|   | License Management                                          | taxi*                     | Index pattern                                                                                              |  |  |  |
|   | 8.0 Upgrade Assistant                                       |                           | network                                                                                                    |  |  |  |
|   |                                                             |                           | network                                                                                                    |  |  |  |
|   | 【 Kibana                                                    |                           | You can use a * as a wildcard in your index pattern.                                                       |  |  |  |
|   | Index Patterns                                              |                           | rou can't use spaces of the characters (, , , r, , , , , , ).                                              |  |  |  |
|   | Saved Objects                                               |                           | Success! Your index pattern matches 1 index.                                                               |  |  |  |
|   | Spaces                                                      |                           |                                                                                                    |  |  |  |
|   | Reporting                                                   |                           |                                                                                                    |  |  |  |
|   | Advanced Settings                                           |                           | Rows per page: 10 $\sim$                                                                                   |  |  |  |
|   | Beats                                                       |                           |                                                                                                    |  |  |  |
|   | Central Management                                          |                           |                                                                                                    |  |  |  |

Create the

**Index Pattern**. Don't use **@timestamp** as a key field as that only refers to the time we loaded the data into Logstash. Unfortunately, the data provided by Kaggle does not include any date, which is strange for network data. But we can use the **record\_id** in later time series analysis.

| is page lists eve<br>sticsearch. To c | ry field in the <b>network</b> ind<br>hange a field type, use th | lex and the fiel<br>e Elasticsearch | d's associated co<br>Mapping API % | re type as re | corded by         |
|---------------------------------------|------------------------------------------------------------------|-------------------------------------|------------------------------------|---------------|-------------------|
| Fields (22)                           | Scripted fields (0)                                              | Source fil                          | ters (0)                           |               |                   |
| Filter                                |                                                                  |                                     |                                    |               | All field types 👻 |
| ime                                   | Ту                                                               | pe Forma                            | at Searchable                      | Aggregata     | Excluded          |
| timestamp                             | da                                                               | te                                  | •                                  | •             | 0                 |
| version                               | str                                                              | ing                                 | •                                  |               | Ø                 |
| version.keyword                       | str                                                              | ing                                 | •                                  | •             | Ø                 |
| i                                     | str                                                              | ing                                 | •                                  | •             | 0                 |
| ndex                                  | sti                                                              | ing                                 | •                                  | •             | Ø                 |
| core                                  | nu                                                               | mber                                |                                    |               | Ø                 |
| ource                                 | _\$                                                              | ource                               |                                    |               | Ø                 |
| vpe                                   | str                                                              | ing                                 |                                    |               | 0                 |

Discover tab and list some documents:

| record_id: 256669 duration: 0 src_bytes: 198 host: paris message: 256669,0,198,2169 Oversion: 1 Otimestamp: Aug 10,<br>dest_bytes: 2169 path: /home/ubuntu/Documents/esearch/conn250K.csv _id: q299emwB7Q7sfK_22hXN _type: _doc _index: netv |      |            |                                             |  |  |
|----------------------------------------------------------------------------------------------------|------|------------|---------------------------------------------|--|--|
| Expande                                                                                                    | ed d | locument   | View sin                                    |  |  |
| Table JS                                                                                                    | ON   |            |                                             |  |  |
|                                                                                                    | 0    | Øtimestamp | Aug 10, 2019 # 10:46:03.971                 |  |  |
|                                                                                                    | t    | Oversion   | 1                                           |  |  |
|                                                                                                    | t    | _id        | q299emwB7Q7sfK_22hXN                        |  |  |
|                                                                                                    | t    | _index     | network                                     |  |  |
|                                                                                                    |      | _score     |                                             |  |  |
|                                                                                                    | t    | _type      | _doc                                        |  |  |
|                                                                                                    | t    | dest_bytes | 2169                                        |  |  |
|                                                                                                    | t    | duration   | 0                                           |  |  |
|                                                                                                    | t    | host       | paris                                       |  |  |
|                                                                                                    | t    | message    | 256669, 0, 198, 2169                        |  |  |
|                                                                                                    | τ    | path       | /home/ubuntu/Documents/esearch/conn250K.csv |  |  |
|                                                                                                    | τ    | record_id  | 256669                                      |  |  |
|                                                                                                    |      |            |                                             |  |  |

In the next blog

post we will show how to use Elasticsearch Machine Learning to do Anomaly Detection on this network traffic.